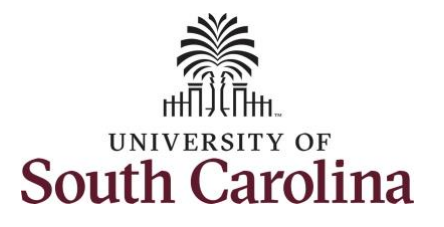

| How to view absence requests:                 |                                 |                  |                                            |                  |                |         |
|-----------------------------------------------|---------------------------------|------------------|--------------------------------------------|------------------|----------------|---------|
| This job aid outlines how an employee         | can view absence                | requests.        |                                            |                  |                |         |
| <b>Navigation:</b> Employee Self Service > Ti | me and Absence >                | > View Requests  |                                            |                  |                |         |
| Processing Steps                              | Screenshots                     |                  |                                            |                  |                |         |
| <b>Step 1</b> : On the Employee Self Service  | UNIVERSITY OF<br>SOUTH CAROLINA |                  | ✓ Employee !                               | Self Service     | <b>^</b>       | Q 🏲 : Ø |
| Absence tile.                                 |                                 | Time and Absence | Payroll<br>( )<br>Last Pay Date 04/30/2021 | Personal Details | Talent Profile |         |
|                                               |                                 | Benefit Details  | USC Profile                                |                  |                |         |
|                                               |                                 |                  |                                            |                  |                |         |

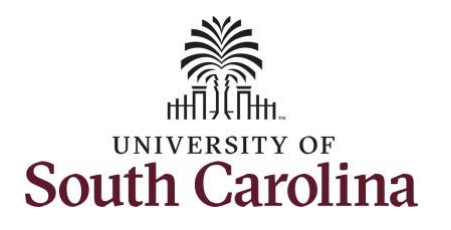

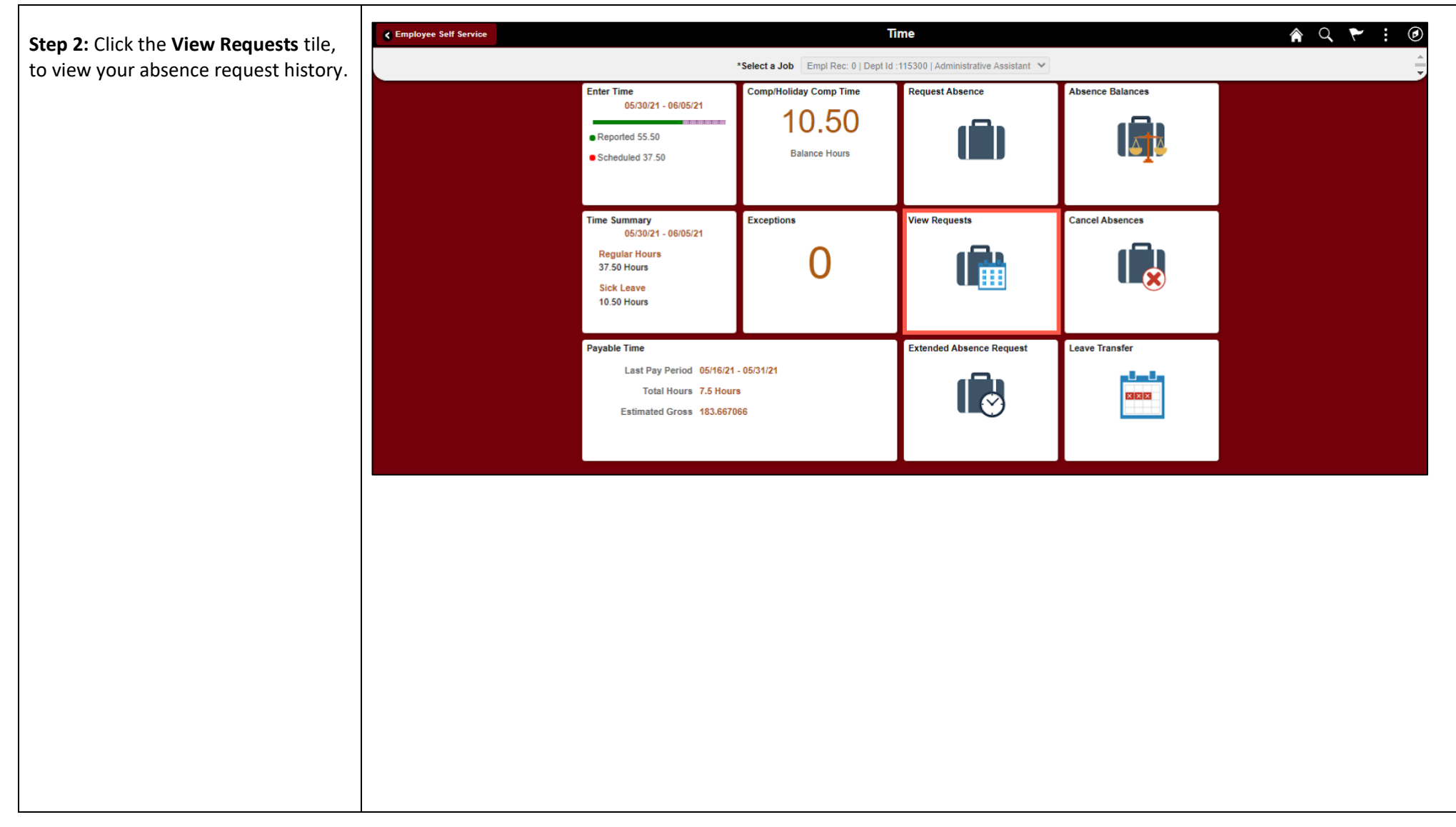

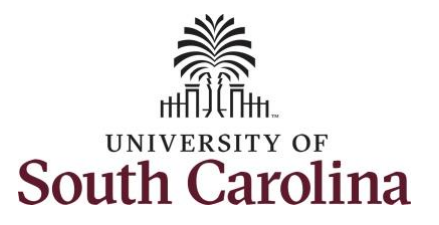

|                                       | · · · · · · · · · · · · · · · · · · · |                         |       |   |
|---------------------------------------|---------------------------------------|-------------------------|-------|---|
|                                       | <b>C</b> Time                         | View Requests           | A Q : | Ø |
| The View Request page provides a list |                                       |                         |       |   |
| of your absence requests.             | View Requests                         | 5 rows                  |       |   |
|                                       | T                                     |                         |       |   |
| Stop 2. Click a specific request to   | Annual Leave                          |                         |       |   |
| Step S. Click a specific request to   | Cancel In Progress                    | 06/04/2021<br>7.5 Hours |       |   |
| view the details.                     | Eligible                              |                         |       |   |
|                                       | Sick Leave                            | 08(02)2021              |       |   |
|                                       | Submitted                             | 7.5 Hours               |       |   |
|                                       | Eligible                              |                         |       |   |
|                                       | Sick Leave                            | 08/01/2021              |       |   |
|                                       | Submitted                             | 3 Hours >               |       |   |
|                                       | k-inginers                            |                         |       |   |
|                                       | Sick Leave                            | 05/28/2021              |       |   |
|                                       | Eligible                              | 3.75 Hours >            |       |   |
|                                       |                                       |                         |       |   |
|                                       | Annual Leave<br>Approved              | 05/28/2021              |       |   |
|                                       | Eligible                              | 3.76 Hours              |       |   |
|                                       |                                       |                         |       |   |
|                                       | L                                     |                         |       |   |
|                                       |                                       |                         |       |   |
|                                       |                                       |                         |       |   |
|                                       |                                       |                         |       |   |
|                                       |                                       |                         |       |   |
|                                       |                                       |                         |       |   |
|                                       |                                       |                         |       |   |
|                                       |                                       |                         |       |   |
|                                       |                                       |                         |       |   |
|                                       |                                       |                         |       |   |
|                                       |                                       |                         |       |   |
|                                       |                                       |                         |       |   |
|                                       |                                       |                         |       |   |
|                                       |                                       |                         |       |   |
|                                       |                                       |                         |       |   |
|                                       |                                       |                         |       |   |
|                                       |                                       |                         |       |   |
|                                       |                                       |                         |       |   |
|                                       |                                       |                         |       |   |

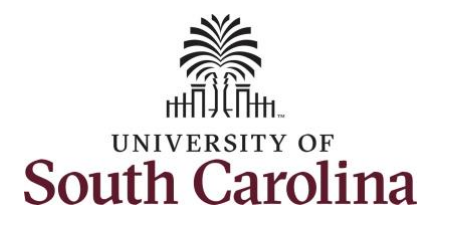

| Step 4: On the details page you can | ✓ View Requests     Details     A Q : Ø                                                  |
|-------------------------------------|------------------------------------------------------------------------------------------|
| view:                               |                                                                                          |
|                                     | Return to View Requests                                                                  |
| Absence Name                        | Absence Name Annual Leave                                                                |
|                                     | Reason Personal                                                                          |
| Reason                              | Find Date: 06/04/2021                                                                    |
| Start and End Date                  | Duration 7.50 Hours                                                                      |
| Duration                            | Destin Deve Mare                                                                         |
| Status                              | Partiai Days None                                                                        |
| Eligibility Results                 | Status Approved                                                                          |
| Cancel Details (this request has    | Eligibility Results Eligible                                                             |
| been canceled and waiting for       | Comments                                                                                 |
| manager approval)                   | Attachments                                                                              |
| manager approval).                  | You have not added any Attachments.                                                      |
| Balance Information                 | Cancel Details                                                                           |
|                                     | Cancel Status Submitted                                                                  |
|                                     | Comments                                                                                 |
|                                     | Balance Information                                                                      |
|                                     | As Of 05/31/2021 108.03 Hours                                                            |
|                                     | Request History >                                                                        |
|                                     | Approval Chain                                                                           |
|                                     | **Disclaimer The current balance does not reflect absences that have not been processed. |
|                                     |                                                                                          |
|                                     |                                                                                          |
|                                     |                                                                                          |
|                                     |                                                                                          |
|                                     |                                                                                          |
|                                     |                                                                                          |
|                                     |                                                                                          |
|                                     |                                                                                          |
|                                     |                                                                                          |
|                                     |                                                                                          |
|                                     |                                                                                          |

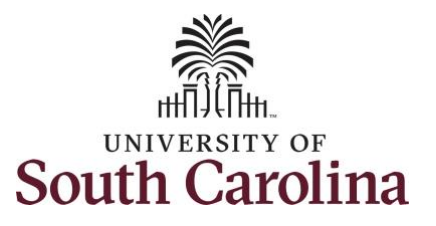

| Step 5: Click Request History        | < View Requests                                                                          |  |
|--------------------------------------|------------------------------------------------------------------------------------------|--|
|                                      | Return to View Requests                                                                  |  |
|                                      | Absence Name Annual Leave                                                                |  |
|                                      | Reason Personal                                                                          |  |
|                                      | Start Date 06/04/2021                                                                    |  |
|                                      | End Date 06/04/2021                                                                      |  |
|                                      | Duration 7.50 Hours                                                                      |  |
|                                      | Partial Days None >                                                                      |  |
|                                      | Status Approved                                                                          |  |
|                                      | Eligibility Results Eligible                                                             |  |
|                                      | View Eligibility Details                                                                 |  |
|                                      | Comments                                                                                 |  |
|                                      | Attachments                                                                              |  |
|                                      | Tou have not addeed any Attachments.                                                     |  |
|                                      | Cancel Details                                                                           |  |
|                                      | Cancel status submitted                                                                  |  |
|                                      |                                                                                          |  |
|                                      | As Of 05/31/2021 108 03 Hours                                                            |  |
|                                      |                                                                                          |  |
|                                      | Request History                                                                          |  |
|                                      | Approval Chain >                                                                         |  |
|                                      | **Disclaimer The current balance does not reflect absences that have not been processed. |  |
|                                      | Demus et l'interne                                                                       |  |
| Step 6: On the Request History page, | Request history ×                                                                        |  |
| you can follow the status of the     | Status Submitted Absence Request                                                         |  |
| you can follow the status of the     | Requestor                                                                                |  |
| request.                             |                                                                                          |  |
|                                      | Date 06/01/2021                                                                          |  |
| The employee is the requestor, and   | Status Annoved Absence Request                                                           |  |
| the Manager or TL/ABS Approver is    |                                                                                          |  |
|                                      | Approver                                                                                 |  |
| the Approver.                        | Date 06/01/2021                                                                          |  |
|                                      |                                                                                          |  |
| Step 7: Click the X to close the     | Status Submitted for Cancelation                                                         |  |
| Pequest History page and return to   | Requestor                                                                                |  |
| nequest history page and return to   | Date 06/01/2021                                                                          |  |
| the Details page.                    |                                                                                          |  |
|                                      |                                                                                          |  |

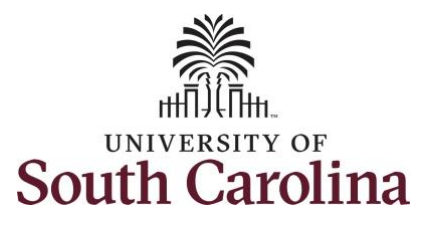

| Step 3: Click Approval Chain. <pre></pre>                                                                                                    |                                      |                                                                                          |
|----------------------------------------------------------------------------------------------------|--------------------------------------|------------------------------------------------------------------------------------------|
| Step 3: Click Approval Chain     Attent to be approval Chain page, you you you you you you you you you you                                                                                                    |                                      | < View Requests Details ♠ Q : ∅                                                          |
| Step 3: Click Approval Chain.         Matrix News Munifixes         Step 3: Click Approval Chain page, page.                                                                                                    | Chan B. Click Annuaual Chain         |                                                                                          |
| Step 9: On the Approval Chain page you where the request is in the approval process.       Approval Chain page and return to the details page.         Step 10: Click the X to close the Approval Chain page and return to the details page.       Approval Chain page and return to the details page.                                                                                                    | Step 8: Click Approval Chain.        | Return to View Requests                                                                  |
| Step 9: On the Approval Chain page and return to the details page.       Approval Chain page and return to the details page.                                                                                                    |                                      | Absence Name Annual Leave                                                                |
| Step 9: On the Approval Chain page, you view where the request is in the proval chain page and return to the details page.                                                                                                    |                                      | Reason Personal                                                                          |
| Step 9: On the Approval Chain page, you view where the request is in the Approval Chain page and return to the details page.                                                                                                    |                                      | Start Date 06/04/2021                                                                    |
| Step 9: On the Approval Chain page, you view where the request is in the Approval process.       Approval Chain page and return to the details page.                                                                                                    |                                      | End Date 06/04/2021                                                                      |
| Step 9: On the Approval Chain page, you view where the request is in the approval process.         Step 10: Click the X to close the Approval Chain page, you view where the request is in the approval Chain page and return to the details page.                                                                                                    |                                      | Duration 7.50 Hours                                                                      |
| Step 9: On the Approval Chain page, you view where the request is in the approval process. Step 10: Click the X to close the Approval Chain page, and return to the details page.                                                                                                    |                                      | Partial Days None                                                                        |
| Step 9: On the Approval Chain page, you view where the request is in the approval process. Step 10: Click the X to close the Approval Chain page and return to the details page.                                                                                                    |                                      | Status Approved                                                                          |
| Step 9: On the Approval Chain page, you view where the request is in the approval process.       Approval Chain page and return to the details page.                                                                                                    |                                      | Eligibility Results Eligible                                                             |
| Step 9: On the Approval Chain page, you view where the request is in the approval process. Step 10: Click the X to close the Approval Chain page, you show the details page.                                                                                                    |                                      | View Eligibility Details                                                                 |
| Attended<br>Attended<br>Attended<br>Cancel Status Status<br>Cancel Status Status<br>Cancel Status Status<br>Cancel Status Status<br>Cancel Status Status<br>Cancel Status Status<br>Cancel Status Status<br>Cancel Status Status<br>Cancel Status Status<br>Cancel Status Status<br>Cancel Status Status<br>Cancel Status Status<br>Cancel Status<br>Cancel Statu |                                      | Comments                                                                                 |
| Vie here et diede ang Addentimeds.         Cancel Details         Cancel Status Submitted         Comments         Balance Information         Ac Of 8001/2021 108.03 Hours         Step 9: On the Approval Chain page, you view where the request is in the approval process.         Step 10: Click the X to close the Approval Chain page and return to the details page.                                                                                                    |                                      | Attachments                                                                              |
| Cencel Details       Cencel Status Submitted         Comments       As Of 50:1221: 108.33 Hours         Belance Information       As Of 50:1221: 108.33 Hours         Approval Chain page, you view where the request is in the approval process.       >         Step 10: Click the X to close the Approval Chain page, and return to the details page.       Pending         Approval Chain page and return to the details page.       >                                                                                                    |                                      | You have not added any Attachments.                                                      |
| Convertis Submitted<br>Comments<br>Ealance Information<br>As 016501/2021 108.03 Hours<br>Prevent History<br>Prevent History<br>Prevent His                        |                                      | Cancel Details                                                                           |
| Step 9: On the Approval Chain page, you view where the request is in the approval process. Step 10: Click the X to close the Approval Chain page and return to the details page.                                                                                                    |                                      | Cancel Status Submitted                                                                  |
| Step 9: On the Approval Chain page, you view where the request is in the approval process.       Approval Chain view of their absence Cancelation       Pending         Step 10: Click the X to close the Approval Chain page and return to the details page.       Pending       >                                                                                                    |                                      | Comments                                                                                 |
| Step 9: On the Approval Chain page, you view where the request is in the approval process.   Step 10: Click the X to close the Approval Chain page and return to the details page.                                                                                                    |                                      | Balance Information                                                                      |
| Step 9: On the Approval Chain page, you view where the request is in the approval process.       Approval Chain Improval Chain Improvement The unref balance data not reflect abareness that have not been processed.         Step 10: Click the X to close the Approval Chain page and return to the details page.       Pending                                                                                                    |                                      | As 0f 05/31/2021 108.03 Hours                                                            |
| Step 9: On the Approval Chain page, you view where the request is in the approval process. Step 10: Click the X to close the Approval Chain page and return to the details page. Approval Chain page and return to the details page.                                                                                                    |                                      | Request History >                                                                        |
| Step 9: On the Approval Chain page,<br>you view where the request is in the<br>approval process.<br>Step 10: Click the X to close the<br>Approval Chain page and return to<br>the details page.                                                                                                    |                                      | Approval Chain >                                                                         |
| Step 9: On the Approval Chain page,<br>you view where the request is in the<br>approval process.<br>Step 10: Click the X to close the<br>Approval Chain page and return to<br>the details page.                                                                                                    |                                      | **Disclaimer The current balance does not reflect absences that have not been processed. |
| Step 9: On the Approval Chain page,   you view where the request is in the   approval process.   Step 10: Click the X to close the   Approval Chain page and return to   the details page.                                                                                                    |                                      |                                                                                          |
| Step 9: On the Approval Chain page,   you view where the request is in the   approval process.   Step 10: Click the X to close the   Approval Chain page and return to   the details page.                                                                                                    |                                      |                                                                                          |
| you view where the request is in the approval process.  Step 10: Click the X to close the Approval Chain page and return to the details page.  Absence By Posn Supervisor                                                                                                    | Step 9: On the Approval Chain page,  | Approval Chain                                                                           |
| approval process.  Step 10: Click the X to close the Approval Chain page and return to the details page.  X Pending Absence By Posn Supervisor                                                                                                    | you view where the request is in the | Absence Cancelation     Pending                                                          |
| Step 10: Click the X to close the Approval Chain page and return to the details page.                                                                                                    | approval process.                    | <b>A</b> Pending                                                                         |
| Approval Chain page and return to the details page.                                                                                                    |                                      |                                                                                          |
| Approval Chain page and return to the details page.                                                                                                    | Step 10: Click the X to close the    | Absence By Posn Supervisor >                                                             |
| the details page.                                                                                                    | Approval Chain page and return to    |                                                                                          |
|                                                                                                    | the details page.                    |                                                                                          |
|                                                                                                    |                                      |                                                                                          |
|                                                                                                    |                                      |                                                                                          |
|                                                                                                    |                                      |                                                                                          |
|                                                                                                    |                                      |                                                                                          |
|                                                                                                    |                                      |                                                                                          |

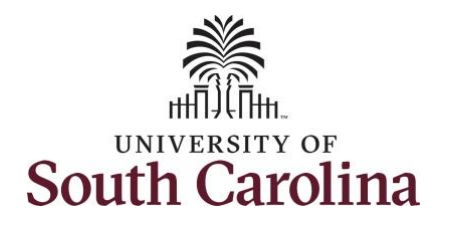

| Preturn to the View Requests page.  React to View Requests  React to View Requests  React to View Requests  React to View Requests  React to View Requests  React to View Requests  React to View Requests  React to View Requests  React to View Request  React to View Request React to View Request  React to View Request  React to View React  React to View React  React to View                                                                                                    | to return to the View Requests page.                                                                                                    |  |
|----------------------------------------------------------------------------------------------------|----------------------------------------------------------------------------------------------------|--|
| Packet to Voor Requests         Absence Name Annual Leave         Reason         Reason         Start Date         064/4021         Duration         7.59 Hours         Duration         Partial Days         None         Duration         Start Date         064/4021         Duration         7.59 Hours         Duration         Start Date         Start Date         Duration         Start Date         Duration         Start Date         Duration         Start Date         Date         Eligibility Readits         Eligibility Datais         Comments         Comments         Comments         Comments         Comments         Comments         Comments         Baance Information         As Of 05:01/02:1       168 05 Hours         Request History         Approval Chain         Imported Chain         Status protect Datas to the ret obten procesed.                                                                                                    | Multice View Register<br>Advances Name Annual Lawa<br>Sensor Person<br>Sensor Person<br>Sensor Medid221<br>End Sens Medid221<br>End Sens Medid221<br>End Sensor<br>Parallel Sensor<br>Parallel Sensor<br>Sensor<br>Sensor<br>Sensor<br>Advanced Sensor<br>Concertises<br>Concertises<br>Concertises<br>An Of d5102021 108 OF Invise<br>Register Information<br>An Of d5102021 108 OF Invise<br>Register Information<br>An Of d5102021 108 OF Invise<br>Register Information<br>An Of d5102021 108 OF Invise<br>Register Information Information Information Information Information Information<br>An Of d5102021 108 OF Invise<br>Name The sent Information Information Information Information Information<br>Name The sent Information Information Information Information Information<br>Name The sent Information Information Information Information Information<br>Name The sent Information Information Information Information Information<br>Name The sent Information Information Information Information Information<br>Name The sent Information Information Information Information Information<br>Name The sent Information Information Information Information Information<br>Name The sent Information Information Information Information Information<br>Name The sent Information Information Information Information Information<br>Name The sent Information Information Information Information Information<br>Name The sent Information Information Information Information Information Information<br>Name The sent Information Information Information Information Information Information Information Information Information Information Information Information Information Information Information Information Information<br>Name The Sent Information Information Informati                                                                                                    |  |
| Absence Name Annual Laxwe Reason Personal Reason Personal Surt Data 604/2021 End Data 604/2021 End Data 604/202 End Data 604/202 End Data 604/202 End Data 604/202 End Data 60                                                                                                    | Abarea tama Amara (awa<br>Abarea tama Amara (awa<br>Bara Daoi Personal<br>Bara Daoi Web/2021<br>Duration 704 Person<br>Duration 704 Person<br>Person<br>Duration 704 Person<br>Duration 704 Person<br>Person<br>Person<br>Person<br>Duration 704 Person<br>Duration 704 Person<br>Duration 704 Person<br>Person<br>Person<br>Person<br>Duration 704 Person<br>Person<br>P |  |
| Reason Resonal         Start biols 06440221         Biol biols 06440221         Duration 7.59 Hours         Partial Days None         Status Approved         Eligibility Readits Eligibility Readits         View Eligibility Readits         Status Approved         Comments         Attachments         Cancel Obtails         Comments         Status Submitted         Comments         Reader History         Approved Chain         Request History         Approved Chain         "Obtains" The parent balance date not refer absences that have not been processed.                                                                                                    | Resear Prevent Figure 1999 Figure 1999 Fig                                                                                                    |  |
| Shart base 664/2021<br>End base 666/2021<br>Duration 7.59 Hours<br>Partial Days Mone<br>Partial Days Mone<br>Status Approved<br>Eligibility Results Eligible<br>Comments -<br>Attachments.<br>Comments -<br>Cancel Status Submitted<br>Comments -<br>Status Submitted<br>Comments -<br>Submitted<br>Comments -<br>Submitted<br>Comments -<br>Submitted<br>Comments -<br>Submitted<br>Comments -<br>Submitted<br>Comments -<br>Submitted<br>Comments -<br>Submitted<br>Comments -<br>Submitted<br>Comments -<br>Submitted<br>Comments -<br>Submitted<br>Comments -<br>Submitt                                                                                                    | Surface Solution 720 hours  Duration 720 hours  Fighting Prease  Fighting Prease  Fighting                                                                                                    |  |
| End Bale 6064/2021<br>Duration 7 50 Hours<br>Partial Days None<br>Status Approved<br>Status Approved<br>Eligibility Results Eligible<br>Comments<br>Attachments.<br>Cancel Details<br>Cancel Status Submitted<br>Comments<br>Balance Information<br>Request History<br>Approval Chain<br>The current balance does not refeet absences that have not been processed.                                                                                                    | End table Web/42211<br>Growtion 739 brans<br>Farind Edgy Note<br>Status Agened<br>Edgebity Reads Bigble<br>Edgebity Reads<br>Bigble<br>Commonts<br>Commonts<br>Commonts<br>Commonts<br>Commonts<br>Edgebity Catalas<br>Commonts<br>Commonts<br>Edgebity Catalas<br>Commonts<br>Commonts                                                                                                    |  |
| Duration 7.50 Hours      Partial Days None      Partial Days None      Status Approved      Eligibility Results Eligible     View Eligibility Details     Comments      Comments      Cancel Details      Balance Information      As of 06/01/2021 108.03 Hours       Request History      Approval Chain      "Databaner The current balance does not reflect absences that how not been processed.      "Databaner The current balance does not reflect absences that how not been processed.      "Databaner The current balance does not reflect absences that how not been processed.      "Databaner The current balance does not reflect absences that how not been processed.      "Databaner The current balance does not reflect absences that how not been processed.      "Databaner The current balance does not reflect absences that how not been processed.      "Databaner The current balance does not reflect absences that how not been processed.      "Databaner The current balance does not reflect absences that how not been processed.      "Databaner The current balance does not reflect absences that how not been processed.      "Databaner The current balance does not reflect absences that how not been processed.                                                                                                    | Duration 7.58 Hears     Partia Days Noie      Partia Days Noie      Satura Approved     Exglabity Reacts     BogNe      Comments      Comments      Badance Information     Ac Of 60:12021 188.09 Hours      Request Hearsy      Account Satura Approved      Comments      Decenter The constructuoes that hear not been processed.                                                                                                    |  |
| Parial Days       None         Status       Approved         Eligibility Results       Eligibility         View Eligibility Details       View Eligibility Details         Comments       Comments         You have not added any Attachments.       Concel Details         Cancel Details       Submitted         Comments       Comments         Balance Information       Request History         Request History       108.03 Hours         Approval Chain                                                                                                    | Partial Days Now Status Days Now Status Subproved Exploiting Results Exploit New Exploiting Databas Comments Comments Comments Balance information As of 65010221 100.03 Hours Insport Partial Parties Comments Insport Partial Parties Comments Insport Partial Parties Comments Insport Partial Parties Comments Insport Partial Parties Comments Insport Partial Parties Comments Insport Partial Parties Comments Insport Parties Comments Insport Parties Comments Insport Parties Comments Insport Parties Comments Insport Parties Comments Insport Parties Comments Insport Parties Comments Insport Parties Insport Parties Insport P                                                                                                    |  |
| Status Approved<br>Eligibility Results Eligibility Cetalis<br>Comments<br>Attachments.<br>Cancel Details<br>Comments<br>Cancel Status Submitted<br>Comments<br>Eligibility Details<br>Comments<br>Cancel Status Submitted<br>Comments<br>Eligibility Details<br>Cancel Status Submitted<br>Comments<br>Eligibility Details<br>Cancel Status Submitted<br>Comments<br>Eligibility Details<br>Cancel Status Submitted<br>Comments<br>Eligibility Details<br>Cancel Status Submitted<br>Comments<br>Eligibility Details<br>Cancel Status Submitted<br>Comments<br>Eligibility Details<br>Comments<br>Eligibility Details<br>Cancel Status Submitted<br>Comments<br>Eligibility Details<br>Comments<br>Eligibility Details<br>Com | Site Approved Explaining reads Explaining reads Explainin                                                                                                    |  |
| Eligibility Results Eligibility Results Eligibility Details   View Eligibility Details Comments                                                                                                    | Eligibility Reals Commands Commands Cancel Obtails Cancel Obtails Cancel Obtails Cancel Status Submitted Cancel Obtails Cancel Status Submitted Cancel Obtails Cancel Status Submitted Cancel Status Submitted Cancel Obtails Cancel Status Submitted Cancel Obtails Cancel Status Submitted Cancel Status Submitted Cancel Obtails Cancel Status Submitted Cancel Obtails Cancel Status Submitted Cancel Obtails Cancel Status Submitted Cancel Status Submitted Cancel Obtails Cancel Status Submitted Cancel Status Submitted Cancel Status Submitt                                                                                                    |  |
| View ElgbBity Details Comments Attachments Vou have not added any Attachments. Cancel Details Cancel Details Cancel Status Submitted Comments Balance Information As Of 05/31/2021 108.03 Hours Request History Approval Chain '*Discioner The current balance does not reflect absences shat have not been processed.                                                                                                    | Vew Elgiblity Details Comments  Vew Elgiblity Details  Attachments Vew have not added any Affachments. Cancel Details Cancel Details Cancel Status Submitted Comments  Balance Information As 0f 0531/0221 100 03 Hours Request Hetary Approval Chain  "Detainer The current balance dees not reflect abaseness that have not been processed.                                                                                                    |  |
| Comments Attachments You have not added any Attachments. Cancel Datails Cancel Status Submitted Cancel Status Submitted Comments Balance Information Request History Approval Chain *Disclaimer The ourrent balance does not reflect absences that have not been processed.                                                                                                    | Connects         Valuetments.         Cancel Details         Cancel Status Submitted         Comments             Balance Information             Request Hailory             Approval Chain             ""Statumer" The summer balance sites not reface absences that have not basen processed.                                                                                                    |  |
| Attachments         You have not added any Attachments.         Cancel Details         Cancel Status Submitted         Comments         Balance Information         As Of 05/31/2021 106.03 Hours         Request History         Approval Chain         "Disclaimer The current balance does not reflect absences that have not been processed.                                                                                                    | Attachments         Cancel Details         Cancel Status Submitted         Comments         Balance Information         As 01 6501/2021       108 03 Hours         Regest History         Approval Chain         ""Oxidation" The current bilance does not reflect absences that have not been processed.                                                                                                    |  |
| You have not added any Attachments. Cancel Details Cancel Details Cancel Status Submitted Comments Balance Information As Of 05/31/2021 108.03 Hours Request History Approval Chain **Disclaimer The current balance does not reflect absences that have not been processed.                                                                                                    | Volueve not added any Attachments. Cancel Defails Conneits Submitted Conneits Balance Information As Of 0501/2021 108.03 Hours Request History Approval Chain "Dastemer The current balance does not reflect absences that have not been processed.                                                                                                    |  |
| Cancel Details Cancel Status Submitted Comments Balance Information As Of 05/31/2021 108.03 Hours Request History Approval Chain "Disclaimer The current balance does not reflect absences that have not been processed.                                                                                                    | Cancel Details Comments Balance Information As Of 0501/0221 106.03 Hours Request History Approval Chain "Obscirings" The surrent balance does not reflect absences that have not been processed.                                                                                                    |  |
| Cancel Status Submitted Comments Balance Information As Of 05/31/2021 108.03 Hours Request History Approval Chain "Disclaimer The current balance does not reflect absences that have not been processed.                                                                                                    | Cancel Status Submitted<br>Comments<br>Elance Information<br>As 010601/2021 108.03 Hours<br>Request History<br>Approval Chain<br>***Declamer The current balance does not reflect absences that have not been processed.                                                                                                    |  |
| Comments Balance Information As Of 05/31/2021 108.03 Hours Request History Approval Chain *Disolaimer The current balance does not reflect absences that have not been processed.                                                                                                    | Comments Balance Information As 0106/01/2021 108.03 Hours Request History Approval Chain *Disclareer The ourrent balance does not reflect absences that have not been processed.                                                                                                    |  |
| Balance Information         As Of 05/31/2021 108.03 Hours         Request History         Approval Chain         "Disclaimer The current balance does not reflect absences that have not been processed.                                                                                                    | Balance Information         As Of 05/01/02/1 100.03 Hours         Request History         Approval Chain         "Disclaimer The current balance does not reflect absences that have not been processed.                                                                                                    |  |
| As Of 05/31/2021 108.03 Hours          Request History         Approval Chain         **Disclaimer The current balance does not reflect absences that have not been processed.                                                                                                    | Request History         Approval Chain         **Disclaimer: The current balance does not reflect absences that have not been processed.                                                                                                    |  |
| Request History         Approval Chain         **Disclaimer The current balance does not reflect absences that have not been processed.                                                                                                    | Request History         Approval Chain         "Disclamer" The ourient balance does not reflect absences that have not been processed.                                                                                                    |  |
| Approval Chain **Disolaimer The current balance does not reflect absences that have not been processed.                                                                                                    | Approval Chain **Disolaimer 'The current balance does not reflect absences that have not been processed.                                                                                                    |  |
| **Disclaimer The ourrent balance does not reflect absences that have not been processed.                                                                                                    | **Disclaimer The current balance does not reflect absences that have not been processed.                                                                                                    |  |
|                                                                                                    |                                                                                                    |  |
|                                                                                                    |                                                                                                    |  |
|                                                                                                    |                                                                                                    |  |
|                                                                                                    |                                                                                                    |  |
|                                                                                                    |                                                                                                    |  |
|                                                                                                    |                                                                                                    |  |
|                                                                                                    |                                                                                                    |  |
|                                                                                                    |                                                                                                    |  |
|                                                                                                    |                                                                                                    |  |
|                                                                                                    |                                                                                                    |  |
|                                                                                                    |                                                                                                    |  |
|                                                                                                    |                                                                                                    |  |
|                                                                                                    |                                                                                                    |  |

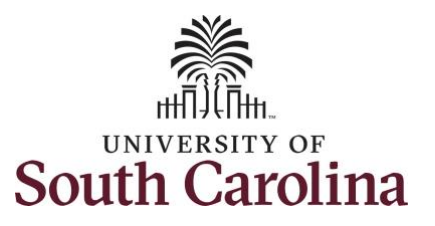

| Step 12: Select another requests to                         | Time                                           |                                                                                                  |                                  | View Requests            |                  |           | A C : Ø |
|-------------------------------------------------------------|------------------------------------------------|--------------------------------------------------------------------------------------------------|----------------------------------|--------------------------|------------------|-----------|---------|
| view or click the <b>Time</b> tab to return                 | View Requests                                  |                                                                                                  |                                  |                          | 5 rows           |           |         |
| you can continue to enter, request                          | Annual Leave<br>Cancel In Progress<br>Eligible | •                                                                                                |                                  | 08/04/2021<br>7.6 Hours  | >                |           |         |
| information.                                                | Sick Leave<br>Submitted<br>Eligible            |                                                                                                  |                                  | 08/02/2021<br>7.5 Hours  | >                |           |         |
| You successfully learned how to view your absence requests. | Sick Leave<br>Submitted<br>Eligible            |                                                                                                  |                                  | 06/01/2021<br>3 Hours    | >                |           |         |
| ,                                                           | Sick Leave<br>Approved<br>Eligible             |                                                                                                  |                                  | 05/28/2021<br>3.75 Hours | >                |           |         |
|                                                             | Annual Leave<br>Approved<br>Eligible           |                                                                                                  |                                  | 05/28/2021<br>3.75 Hours | >                |           |         |
|                                                             | C Employee Self Service                        |                                                                                                  | *Select a lob Empl Rec: 0.1 Dent | ime                      |                  | 🏫 Q 🏲 🗄 ( | Ø       |
|                                                             |                                                | Enter Time<br>05/30/21 - 06/05/21                                                                | Comp/Holiday Comp Time           | Request Absence          | Absence Balances |           |         |
|                                                             |                                                | Reported 55.50     Scheduled 37.50                                                               | Balance Hours                    |                          | <b>∆</b> ‡8      |           |         |
|                                                             |                                                | Time Summary<br>05/30/21 - 06/05/21<br>Regular Hours<br>37.50 Hours<br>Sick Leave<br>19.56 Hours |                                  | View Requests            | Cancel Absences  |           |         |
|                                                             |                                                | Payable Time<br>Last Pay Period 05/16/21<br>Total Hours 7.5 Hour                                 | I - 05/31/21                     | Extended Absence Request | Leave Transfer   |           |         |
|                                                             |                                                | Estimated Gross 183.6670                                                                         | 066                              |                          |                  |           |         |
|                                                             |                                                |                                                                                                  |                                  |                          |                  |           |         |